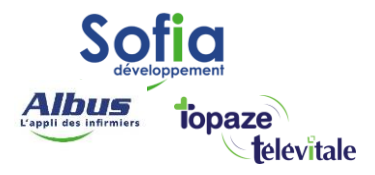

Spécialités : MEDECINS

# SCOR Généralistes et spécialistes

Rédigé en janvier 2024

### **SOFIA DEVELOPPEMENT**

SAS au capital de 32 836 540 Euros Siège social : 6, villa Ballu 75009 Paris 852 414 689 RCS Paris

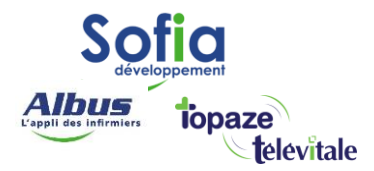

Si le patient n'a pas sa carte vitale, vous pouvez maintenant transmettre les feuilles de soins de manière dématérialisée, en **mode dégradé**, à l'Assurance Maladie.

Vous devez d'abord imprimer, signer, et faire signer par le patient la feuille de soins papier, puis scanner ce document en passant par Télévitale.

Télévitale se chargera de transmettre électroniquement la feuille de soins via le dispositif SCOR.

# <u>Prérequis</u>

Pour pouvoir utiliser le dispositif SCOR, vous devez être en version 510 minimum.

Pour connaitre la version de votre logiciel : menu ? - aide – A propos de :

| A propos de                                                                                                    | ×                                                                                                    |
|----------------------------------------------------------------------------------------------------|----------------------------------------------------------------------------------------------------|
| televitale                                                                                                    | Versions<br>TELEVITALE : 4.02.510<br>Base de données : 510<br>Windows 10 - 2022 Update (22H2)<br>10.0.19045.3930 - 64 bits<br>Sesam-Vitale 1.40 addendum 8<br>Compilateur : 19.2.0 Sql Anywhere : 11.0.1.3113 |
| Système<br>Internet Explorer : 11.3636.19<br>Affichage : 1920*1080<br>Documents dans : C:\TELVITA<br>Programme dans : C:\TELVITA<br>Conventions dans : C:\TELVITA<br>MEDCAB4396 LAURENT (00104396-7) | Snaiserver : 8.4.0.0 Composants AL AL AL AL Situation 1>                                                                                                    |
| Options activées                                                                                                    | Téléassistance                                                                                                    |

Vous devez être équipé d'un scanner ou imprimante/scanner qui accepte le **format WIA**. Le document numérique doit être exclusivement en noir et blanc avec une résolution de 200 DPI.

SOFIA DEVELOPPEMENT SAS au capital de 32 836 540 Euros Siège social : 6, villa Ballu 75009 Paris 852 414 689 RCS Paris

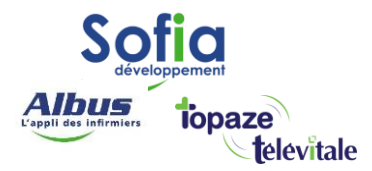

# Activation du dispositif SCOR

Pour activer SCOR, depuis le menu, allez sur **Outils-Options**, onglet **Répertoires-outils.** 

Puis, cochez ces 3 cases dans les options du module SCOR et faire OK.

| Options de TELEVITALE                                                                                                    | ×            |
|----------------------------------------------------------------------------------------------------|--------------|
| Lecteur Compta Répertoires/Outils Teletrans. Impression En-tête Divers                                                                                                    |              |
| Répertoires       Choix du thème         Documents TELEVITALE- (HKCU)       0 : Thème standard         C:\TELVITAL       Parcourir         Outil personnalisé (Choix de l'exécutable)       Parcourir                                                                                                    | de couleur   |
| SCOR - Répertoire distant de partage (RDP seulement) Parcourir Parcourir                                                                                                    |              |
| Options du module SCOR  Activer la transmission de pièces justificatives SCOR  Code régional  Code régional  Code régional  Toréer automatiquement la feuille de soins en mode dégra  in mporter des pièces dans les factures à transmettre  Numérise  Numérise  Torée pas ocamiter la procession de pièces justificatives  Torée pas de conflit de pièces justificatives  Torée pas ocamiter la procession de pièces de conflit de pièces justificatives  Code régional  active de soins en mode dégra  be avec la signature numérisée du praticien  Numérise  code régional  code régional  co | er signature |
|                                                                                                    |              |
|                                                                                                    |              |

Si ce message apparait, faite simplement OK, TéléVitale se chargera de saisir le code régional.

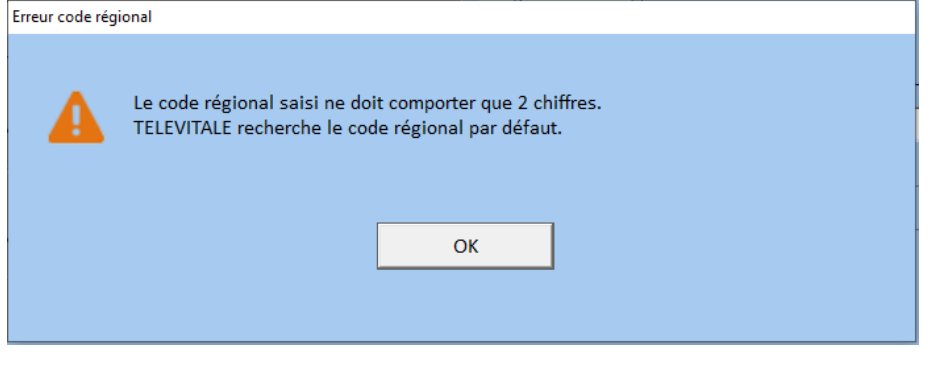

Faites ok pour finaliser le paramétrage.

SOFIA DEVELOPPEMENT SAS au capital de 32 836 540 Euros Siège social : 6, villa Ballu 75009 Paris 852 414 689 RCS Paris

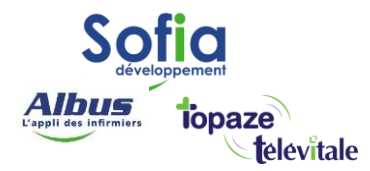

## Mise en situation

Après avoir imprimé une FSE (uniquement en mode dégradé), signé, et faire signer par le patient la feuille de soins papier, rendez-vous sur le module « transmettre ».

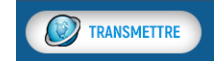

Avant la mise en lot, un carré rouge apparaitra dans la colonne « feuille soins Scor ».

| Teletr | ansmission au | 24/01/2024 | 1             |                      |                      |                    |              |       |                 |                    |        |          |        |
|--------|---------------|------------|---------------|----------------------|----------------------|--------------------|--------------|-------|-----------------|--------------------|--------|----------|--------|
| 1. FS  | E à sécurise  | er 2. DF   | E à sécuriser | 3. FSE à transmettre | 4. DRE à transmettre | 5. Fichiers à tran | smettre      |       |                 |                    |        |          |        |
|        |               |            |               |                      |                      |                    |              |       |                 |                    |        |          |        |
| Г      | N° Facture    | Dégradé    | ТР            | Nom du patient       | Destin               | ataire             | Date facture | Total | Ordonnance Scor | Feuille soins Scor | Caisse | Mutuelle | Assuré |
| -      | 240124092     |            | DESMAUX       | NATHALIE             | CPAM - DEMONSTRAT    | ION                | 24/01/2024   | 26,50 |                 |                    | 18,55  | 0,00     | 7,95 M |
|        | 240124094     |            | DESMAUX       | PAUL                 | CPAM - DEMONSTRAT    | ION                | 24/01/2024   | 26,50 |                 | A scanner          | 18,55  | 0,00     | 7,95 M |
|        |               |            |               |                      |                      |                    |              |       |                 |                    |        |          |        |

Placez la feuille de soins papier dans votre scanner, cliquez sur le carré rouge, puis numériser.

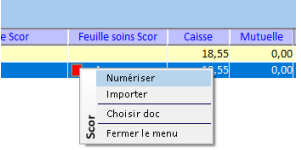

Le résultat du scan apparaitra en noir et blanc sur le volet gauche, puis faites « enregistrer »

| Experimental Section Section Sect                  | Patient : DESMAUX PAUL<br>Dossier : Fectures dégradées                                                                                                    |                               |
|----------------------------------------------------------------------------------------------------|----------------------------------------------------------------------------------------------------|-------------------------------|
| PERSONNE RECEVANT LES SOINS du lipse "nom et primer" est dilipsisfronte comple par la midicitat<br>num a poisse.                                                                                                    | 1. Choisissez le périphérique à utiliser pour la numérisation                                                                                                    |                               |
| analog description of second state of the second state of the seco             | Print Print | Choisir un périphérique       |
| den de antenense en activitation de la construcción de la construcción de la construcción de la construcción de<br>EXECUTEDE 1 o conjulor de la parsente increte de construcción per l'acentitati<br>la construcción de la construcción de la construcción de la construcción de la construcción de la construcción<br>la construcción de la construcción de la construcción de la construcción de la construcción de la construcción<br>la construcción de la construcción de la construcción de la construcción de la construcción de la construcción<br>la construcción de la construcción de la construcción de la construcción de la construcción de la construcción<br>la construcción de la construcción de | renprienzue :                                                                                                    |                               |
| ADRENSE DE L'ASSURE E                                                                                                    | 2. Numérisez les pages du document                                                                                                    | 3. Contrôlez la page courante |
| IDENTIFICATION DU MEDISCIN IDENTIFICATION DE LA STRUCTURE                                                                                                    | Numériser                                                                                                    |                               |
|                                                                                                    | Supprimer la page                                                                                                    |                               |
| MEDICIN REMIRACIONY                                                                                                    | Montor                                                                                                    | Potourser In par              |
| Alexand a packets                                                                                                    |                                                                                                    | recome a pay                  |
| CONDITIONS DE PRISE EN CHARGE DES SONS<br>MALADIE, la constance de todes renderes activités de la constance de la las constances de la constance de la constance de la const<br>Constance de la constance de la constance de la constance de la constance de la constance de la constance de la constance de la constance de la constance de la constance de la constance de la cons       | Descendre                                                                                                    |                               |
| sete miliere ar posselé (d.B.) action in privation (1.1) action ar privation (1.1) action ar possele (d. 1.1) action ar privation (1.1) action ar privation (1.1) action ar privation (1.1) action (1.1) action (1.1)             | 4. Modifiez le nom du document                                                                                                    |                               |
| Monthead same par un faire ann ann ann ann ann ann ann ann ann an                                                                                                    | Facture 240124094                                                                                                    |                               |
| ATMP semise an day of day of the                                                                                                    |                                                                                                    |                               |
| Ad vana frank Lemanerum andereint traditatist cardioz cutter cando<br>al la patient on curvey park for maintein traditatis, completion to larger e demonstra<br>and profession of an adultatis.<br>20 M of Leman and and adultatist and and adultatist and adultatist adultatist.                                                                                                    | 5. Ajoutez éventuellement une annotation pour ce document                                                                                                    |                               |
| ante developer digant and an ante and and an ante and an ante and an ante and an ante and an ante and an and a                                                                                                    |                                                                                                    |                               |
| (el for exter sont sonts) de la forage de la constante de la forage de la constante de la constant                                                                                                    | 6. Enregistrez le document ou annulez la numérisation                                                                                                    |                               |
| ante ante esta esta esta esta esta esta esta es                                                                                                    | Enre                                                                                                    | gistrer Annuler               |
|                                                                                                    |                                                                                                    |                               |
| Isu Mandanata at 1                                                                                                    |                                                                                                    |                               |
| automatication ( ) ( ) ( ) ( ) ( ) ( ) ( ) ( ) ( ) (                                                                                                    |                                                                                                    |                               |
| MONTANT TOTAL<br>so datas (1-2-2-3)                                                                                                    |                                                                                                    |                               |
| l'anner(e) u'u per port la part shilganina l'anner(e) u'u pas pert la part complémentaire                                                                                                    |                                                                                                    |                               |
| non the Maria Maria and Stand                                                                                                    |                                                                                                    |                               |
| action 1, 1927 Fine Color on the extension and add.<br>The extensions Equation or other backs a comparison of the predictory around and challenges a comparison detectory and the action of a color of a color of a           |                                                                                                    |                               |

Le carré vert indique que le Scor est en place, vous pouvez télétransmettre vos FSE.

| 1. FS | E à sécurise                         | er 2. DR | à sécuriser              | 3. FSE à transmettre               | 4. DRE à transmettre                             | 5. Fichiers à trans  | smettre                                  |                         |               |                   |      |
|-------|--------------------------------------|----------|--------------------------|------------------------------------|--------------------------------------------------|----------------------|------------------------------------------|-------------------------|---------------|-------------------|------|
|       |                                      |          |                          |                                    |                                                  |                      |                                          |                         |               |                   |      |
|       |                                      |          |                          |                                    |                                                  |                      |                                          |                         |               |                   |      |
| Γ     | N° Facture                           | Dégradé  | ТР                       | Nom du patient                     | Destin                                           | ataire               | Date facture                             | Total                   | Ordonnance Sc | cor Feuille soins | Scor |
|       | N° Facture<br>240124092              | Dégradé  |                          | Nom du patient<br>NATHALIE         | Destin<br>CPAM - DEMONSTRAT                      | ataire<br>ION        | Date facture<br>24/01/2024               | Total 26,50             | Ordonnance Sc | cor Feuille soins | Scor |
| -     | N° Facture<br>240124092<br>240124094 | Dégradé  | TP<br>DESMAUX<br>DESMAUX | Nom du patient<br>NATHALIE<br>PAUL | Destin<br>CPAM - DEMONSTRAT<br>CPAM - DEMONSTRAT | ataire<br>ION<br>ION | Date facture<br>24/01/2024<br>24/01/2024 | Total<br>26,50<br>26,50 | Ordonnance Sc | cor Feuille soins | Scor |

### **SOFIA DEVELOPPEMENT**

SAS au capital de 32 836 540 Euros Siège social : 6, villa Ballu 75009 Paris 852 414 689 RCS Paris